IRISET website is being upgraded for facilitating Trainees with new user friendly features. In this regard the registration process is explained as below. There two stages of registration

- First Time Users : One time registration for registering into the web site (Explained in Section: 1)
- Registration for New courses (Explained in Section : 2).

# Section:1

### **IRISET TRAINEE REGISTRATION PROCESS**

> Type <u>https://iriset.in</u>

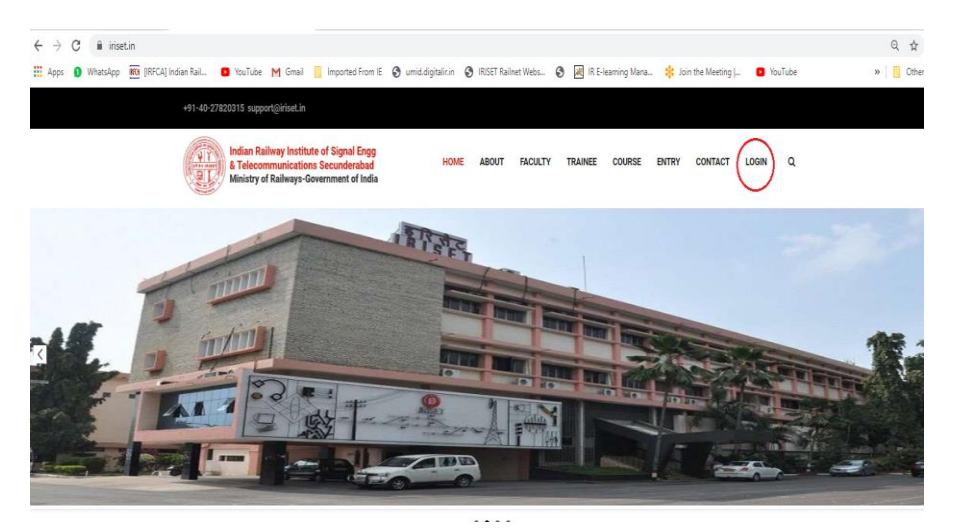

Select LOGIN

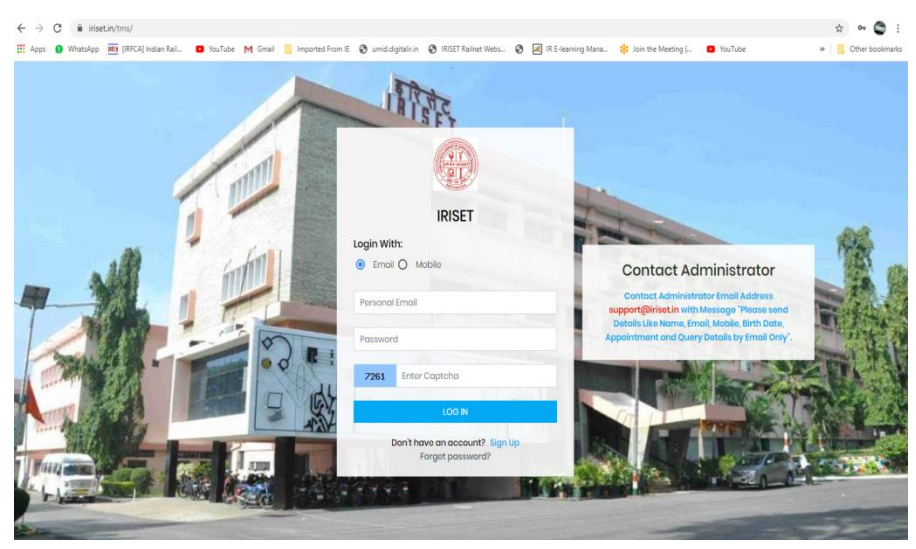

> Select Sign Up (for First time users only)

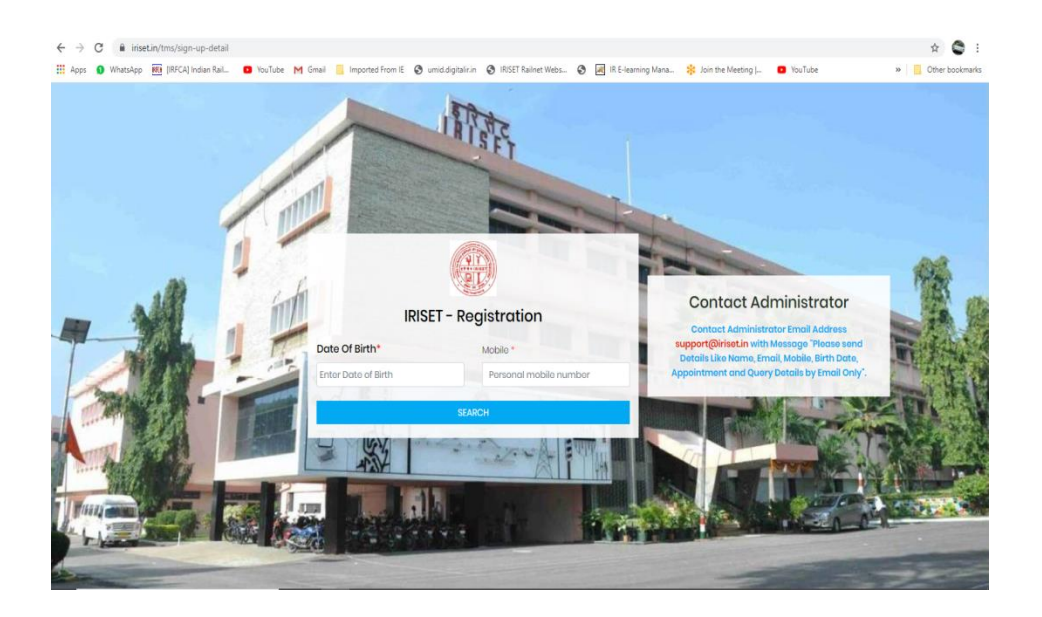

 Fill in your Date of Birth and Mobile number (as shown in example below) and enter search

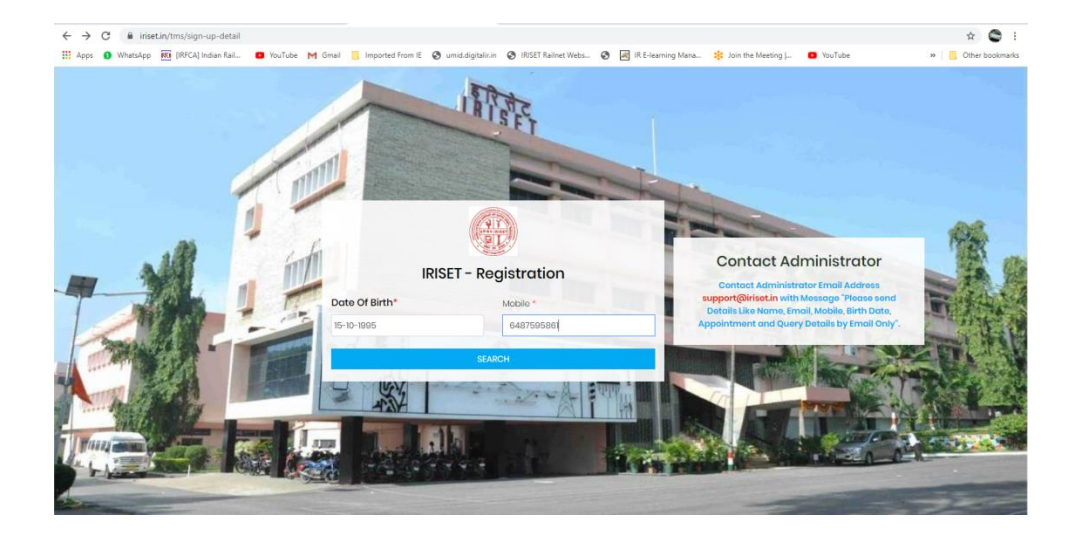

- You get a form as shown below and simulateneously you receive an OTP on your registered Mobile Number:
  - Fill up the required mandatory details (Marked \*)
  - o Enter the OTP as received in your mobile number
  - Apply the captcha
  - Submit the SIGN UP

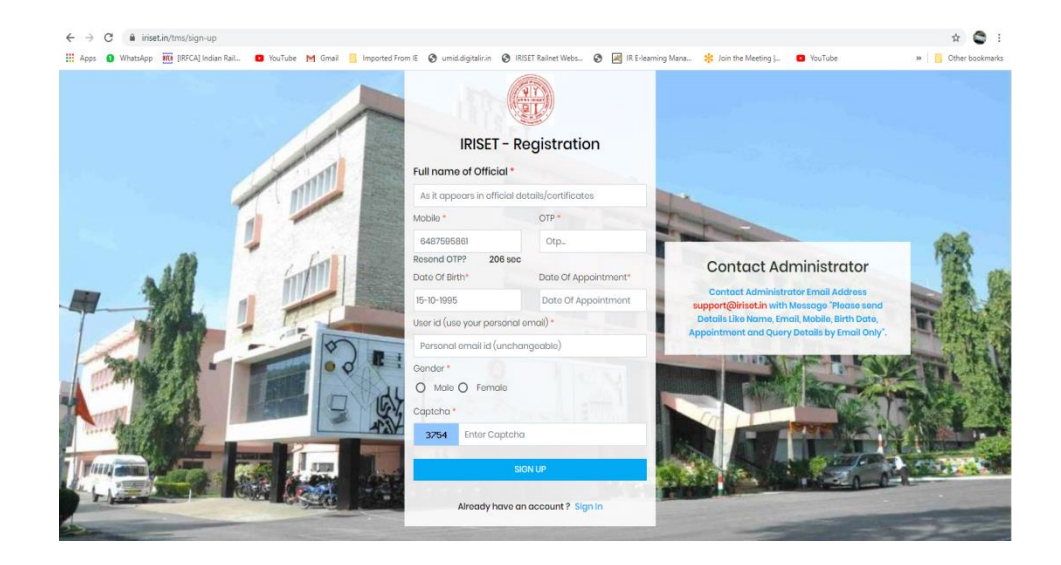

#### Now Sign in

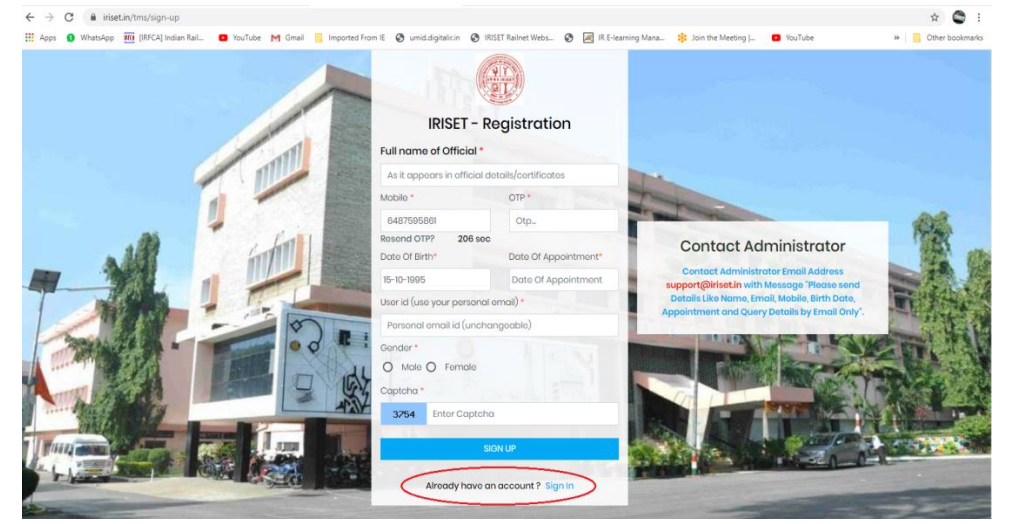

| ← → C 🔒 iriset.in/tms/                                                   | ichanga, password 1<br>KC4 Indan Rail. 🔹 YouTube M Gmail 🥛 Imported From E 🚱 umid.signation 🕲 RSET Raihert Webs. 🕲 🖂 R Evenning Mana 😤 Join the Meeting L. 🔹 YouTube | ☆ ⊶ 😋 i<br>>>   📴 Other bookmarks |
|--------------------------------------------------------------------------|----------------------------------------------------------------------------------------------------|-----------------------------------|
|                                                                          |                                                                                                    | ې 🖈 ۵                             |
| Dast-board     Profile     Archarge Password     User Guids     Sign Dut |                                                                                                    |                                   |
|                                                                          | 2020 © IRISET, Socunderabad.                                                                                                    |                                   |

| ← → C  irisetin/tms/d Apps  WhatsApp  III [IRFC]                                                                  | Narge, passwordt<br>Nj lođan Ral. 🗖 Volitule Mi Ginal 📑 Imported From K. 🎯 umid.digitalium. 🧿 RSTT Raitet Webs 🧿 🖾 R E-learning Mana 🎉 Jon the Meeting J 💿 Volitule                                                                                                    | 🔅 🕶 😂 I |
|----------------------------------------------------------------------------------------------------|----------------------------------------------------------------------------------------------------|---------|
|                                                                                                    | -                                                                                                    | ۹ 4 🧿   |
| <ul> <li>a Dashboard</li> <li>a Profile</li> <li>change Password</li> <li>User Guide</li> <li>Sign Out</li> </ul> | a Home / Change Password  Password *  Confirm Password *  Tensword &  Confirm Password *  Confirm Password *  Confirm Passwor |         |
|                                                                                                    | 2020 © IRISET, Socunderabad.                                                                                                    |         |

| e 0                                   | Insetinytms/user-prometu_ld=92                                                                    |                                      |                                                                    |                            | ਪ ਮ 📦 :            |  |  |  |  |  |
|---------------------------------------|---------------------------------------------------------------------------------------------------|--------------------------------------|--------------------------------------------------------------------|----------------------------|--------------------|--|--|--|--|--|
| 👥 Apps 🌀 Wi                           | hatsApp 🔟 [IRFCA] Indian Kail 🖬 You lube M Gmail 🔄 Imported From It                               | umid.digitalir.in 🕑 IRISET Kailnet W | ebs 🧭 🕺 IR E-learning Mana                                         | Join the Meeting  Tou lube | >> Other bookmarks |  |  |  |  |  |
| 🛞 mart                                | •                                                                                                 |                                      |                                                                    |                            | ې 🕸 کې             |  |  |  |  |  |
| Costiloard Coorge Posteard User Guide | & none ( use holes<br>Please Compiles Your Profile to get occess of services of BDET.<br>() dee_d |                                      |                                                                    |                            |                    |  |  |  |  |  |
| o sprox                               | Company Anda Ma                                                                                   |                                      |                                                                    |                            |                    |  |  |  |  |  |
|                                       | Full Nerror" (As in Official Docs- No Abbreviations Ploase)                                       |                                      | Full Norme (Hinds) ( As in Official Docs+ No Abbreviations Plasse) |                            |                    |  |  |  |  |  |
|                                       | Test                                                                                              |                                      |                                                                    |                            |                    |  |  |  |  |  |
|                                       | Postovici Mobile: *                                                                               | Personal Email: *                    |                                                                    | Birth Dote:*               |                    |  |  |  |  |  |
|                                       | 802075480                                                                                         | abajiabe.com                         |                                                                    | B 15-15-1877               |                    |  |  |  |  |  |
|                                       | Apportment Detter                                                                                 | Cotogory :-                          |                                                                    | quarcason.                 |                    |  |  |  |  |  |
|                                       | Bandry 1                                                                                          |                                      |                                                                    | Partners                   |                    |  |  |  |  |  |
|                                       | O Mala 😨 Pamaka                                                                                   | Doup lenet +                         |                                                                    |                            |                    |  |  |  |  |  |
|                                       | Emergency Address :*                                                                              |                                      | Emergancy Local Address ( With Name, Melalis, Rolation) :          |                            |                    |  |  |  |  |  |
|                                       |                                                                                                   |                                      |                                                                    |                            |                    |  |  |  |  |  |
|                                       | 32070 )                                                                                           | City:                                |                                                                    | Pix Code:                  |                    |  |  |  |  |  |
|                                       | Andhro Prodish *                                                                                  |                                      |                                                                    |                            |                    |  |  |  |  |  |
|                                       | Naturally:                                                                                        | Aachor :                             |                                                                    | Neuli .                    |                    |  |  |  |  |  |
|                                       | Inden                                                                                             |                                      |                                                                    | Select                     |                    |  |  |  |  |  |
|                                       | Physical Challenge :                                                                              | Modical Almant :                     |                                                                    | Designation *              |                    |  |  |  |  |  |
|                                       | Selet +                                                                                           | Smot                                 |                                                                    | Select                     |                    |  |  |  |  |  |
|                                       | Payload:1                                                                                         | Rese poy:"                           |                                                                    | New York, Cripo etc.       |                    |  |  |  |  |  |
|                                       | Beleal *                                                                                          | Belleck<br>Hood Quality              |                                                                    | Accounting Unit:           |                    |  |  |  |  |  |
|                                       | Select ·                                                                                          |                                      |                                                                    |                            |                    |  |  |  |  |  |
|                                       | Controlling Officer :                                                                             | Residence Phone :                    |                                                                    | Office there:              |                    |  |  |  |  |  |
|                                       |                                                                                                   |                                      |                                                                    |                            |                    |  |  |  |  |  |
|                                       | Nor<br>Kove 04.8 Ser                                                                              |                                      |                                                                    |                            |                    |  |  |  |  |  |

> After updating the profile, sign out.

## > Now u can login with your registered email ID

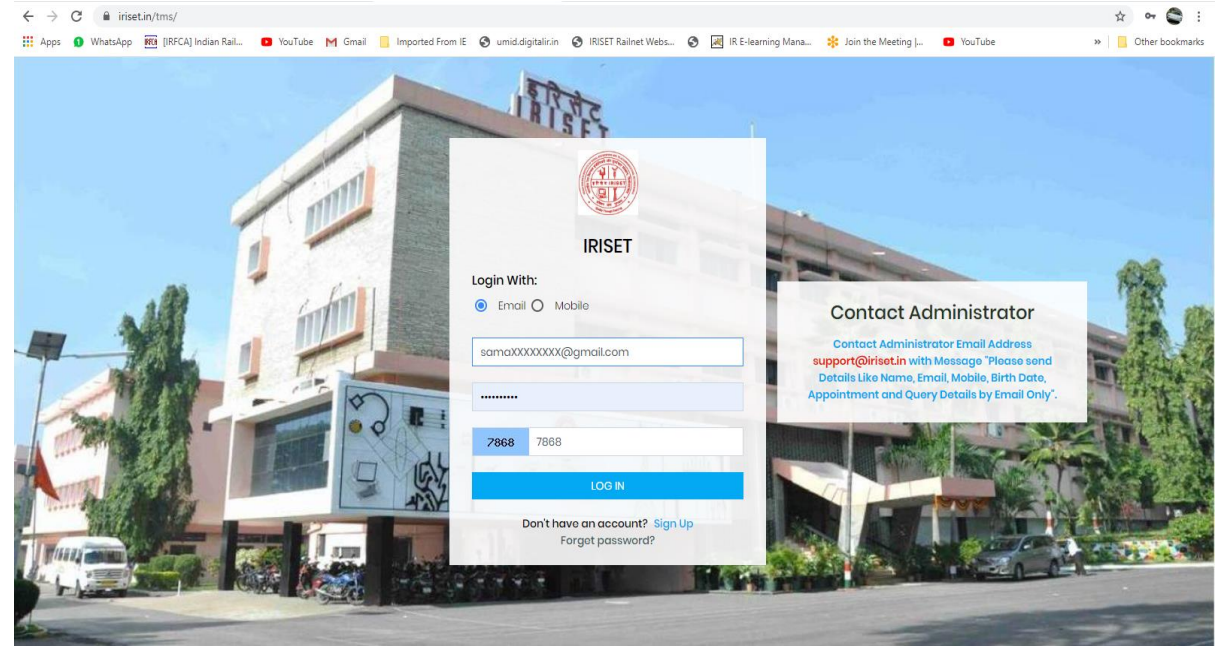

> You will see the dashboard as in example

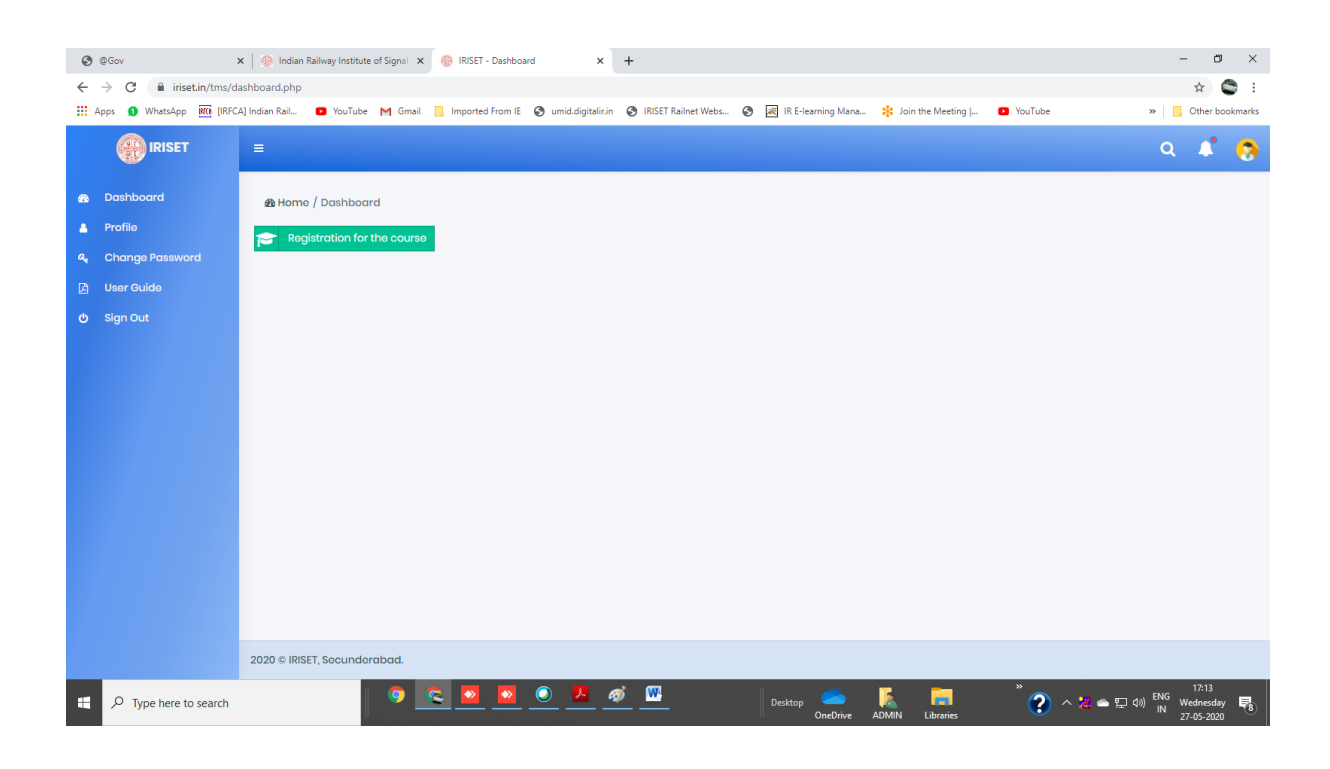

# Section : 2 How to register for a course

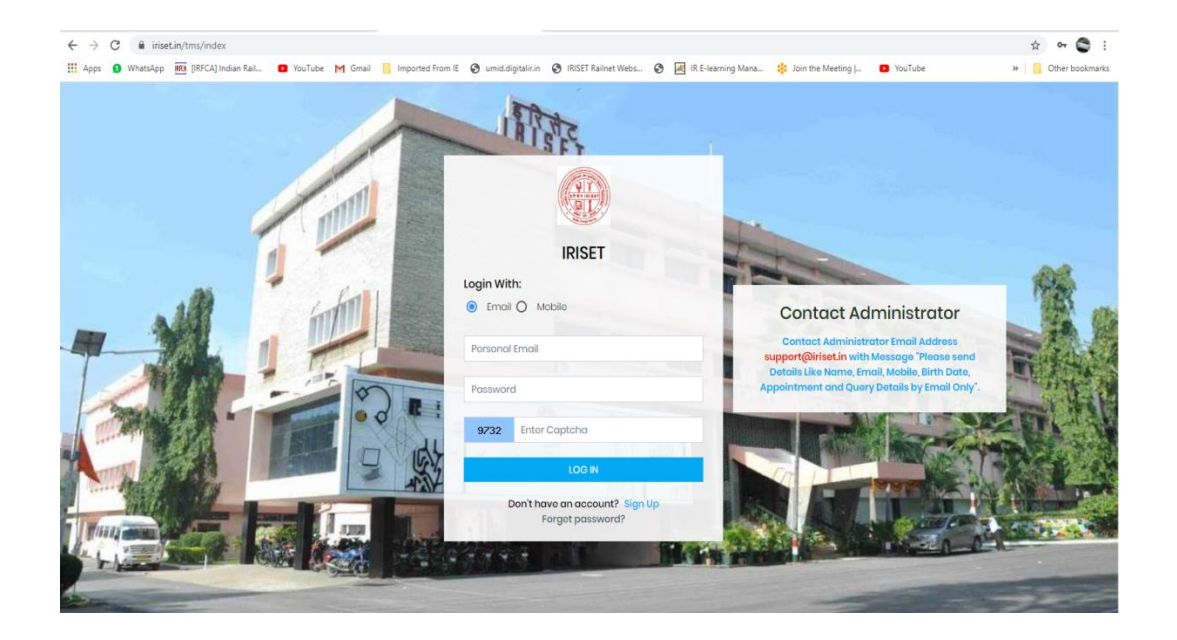

Login with your email ID and password as in section : 1

After successful logging in you get the form as shown below, now click on the Register for the Course:

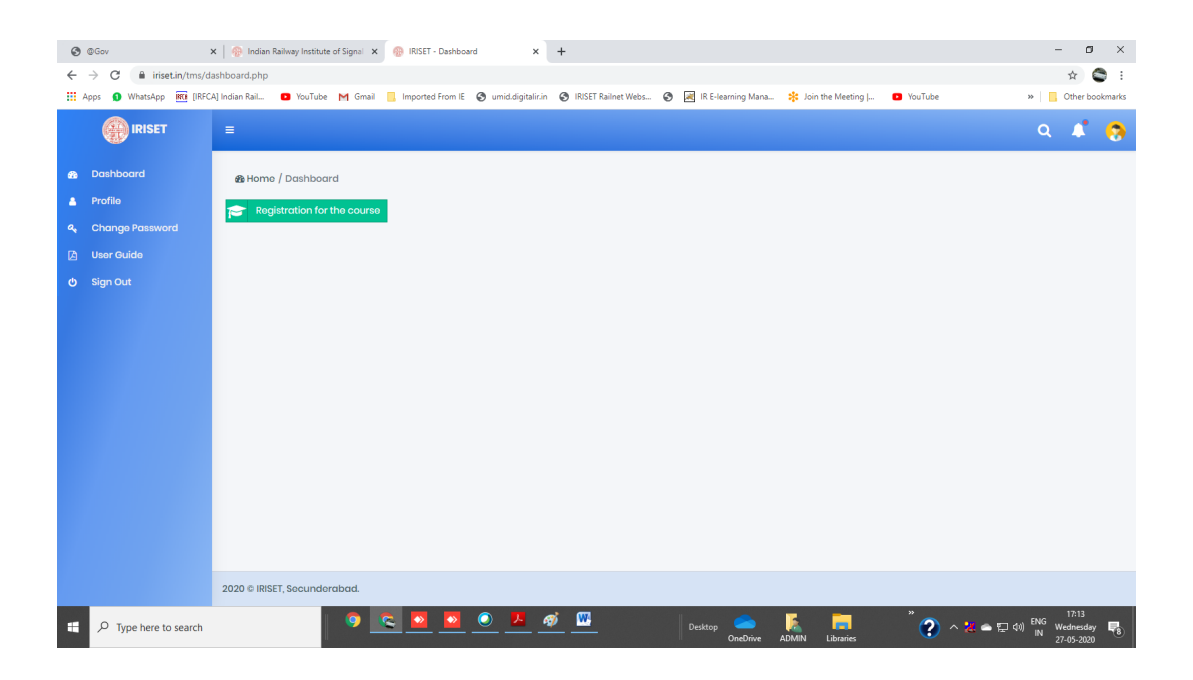

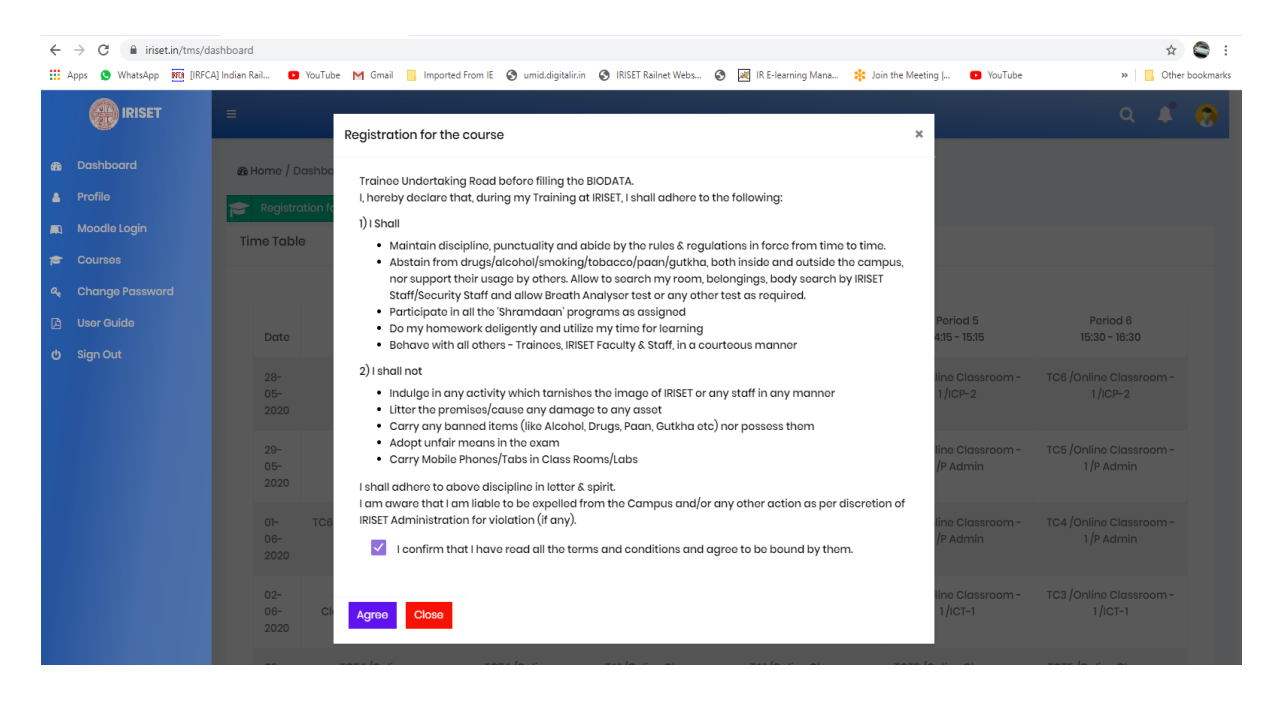

Check the confirmation and press Agree, you get a form as shown below

| ← → C 🔒 iriset.in/tms/da                                                                                                    | ashboard<br>A] Indian Rail 😦 YouTub                                                                                                    | e M Gmail 📙 Impor                                                                | ted From IE 🔇 umid.digitalir.in                                         | IRISET Railnet Webs                                                     | 🔊 IR E-learning Mana 🗱 J                                                         | oin the Meeting   😶 YouTube                                                                                 | 🖈 😋                                                                                                    |
|----------------------------------------------------------------------------------------------------|----------------------------------------------------------------------------------------------------|----------------------------------------------------------------------------------|-------------------------------------------------------------------------|-------------------------------------------------------------------------|----------------------------------------------------------------------------------|----------------------------------------------------------------------------------------------------|----------------------------------------------------------------------------------------------------|
|                                                                                                    | =                                                                                                    | Registration for th                                                              | ne course                                                               |                                                                         |                                                                                  | ×                                                                                                    | ۹ 🕯 🧑                                                                                                    |
| <ul> <li>Bashboard</li> <li>Profile</li> <li>Moodle Legin</li> <li>Courses</li> <li>Change Password</li> <li>User Guide</li> <li>Sign Out</li> </ul> | Dashboard & & Home / Dashbo<br>hrofile & Registration free<br>bourses & Time Table & C<br>Change Password & Date & C<br>Sign Out & 28-<br>05-<br>2020 & C |                                                                                  | ok A vehicle ? *<br>dation Required ? *<br>il moss facility? ? *        | Courso *                                                                | <ul> <li>Poriod 5<br/>415 - 1545</li> <li>Ine Classroom -<br/>1/ICP-2</li> </ul> | Period 6<br>15:30 - 18:30<br>10:8 (Online Classroom -<br>1/ICP-2                                            |                                                                                                    |
|                                                                                                    | 20-<br>05-<br>2020                                                                                                    | Apply Close<br>/Online Classroom<br>-1/ICP-2<br>TCT4 /Online<br>assroom -1/ITX-3 | TBFG /Online<br>Classroom - 1/PT<br>TCT4 /Online<br>Classroom - 1/ITX-3 | TCT2/Online<br>Classroom - 1/ITX-4<br>TA1/Online Classroom<br>- 1/ITX-1 | TCT2 /Online<br>Classroom - 1/ITX-4<br>TA1 /Online Classroom<br>- 1/ITX-1        | ino Classroom -<br>/P Admin<br>TC4 /Onlino Classroom -<br>1 /P Admin<br>TC3 /Onlino Classroom -<br>1 /icT-1 | TCS /Online Classroom -<br>1/P Admin<br>TC4 /Online Classroom -<br>1/P Admin<br>TC3 /Online Classroom -<br>1/CT-1 |

Now Select the Course category and corresponding course. Also select the appropriate option for Vehicle, Hostel Accommodation and Mess facility and Click on Apply.

|                            | Registration for th                                                  | ne course                            |                                     |                                     | ×                                                      |                                                                 |
|----------------------------|----------------------------------------------------------------------|--------------------------------------|-------------------------------------|-------------------------------------|--------------------------------------------------------|-----------------------------------------------------------------|
| & Home / Dasht             | For * Non Gazetted Col Do You Want To Bol                            | ursos (SIGNAL)<br>ok A vohiclo ? *   | Courso *<br>* R\$JE-0292 (28-       | May-20 to 05-Jun-20)                | ×                                                      |                                                                 |
| Date<br>28-<br>05-<br>2020 | Ves  No Is Hostel Accomme Ves  No Do you want to ave Ves  No Ves  No | ill moss facility? ? *               |                                     |                                     | Period 5<br>415 - 1515<br>line Classroom -<br>1 /ICP-2 | Poriod 6<br>15:30 - 16:30<br>TC6 /Onlino Classroom -<br>1/ICP-2 |
|                            | Apply Close                                                          |                                      |                                     |                                     | line Classroom -<br>/P Admin                           | TC5 /Online Classroom -<br>1/P Admin                            |
|                            |                                                                      |                                      | TCT2 /Online<br>Classroom - 1/ITX-4 | TCT2 /Online<br>Classroom - 1/ITX-4 |                                                        | TC4 /Online Classroom -<br>1/P Admin                            |
|                            | TCT4 /Online<br>Classroom - 1 /ITX-3                                 | TCT4 /Online<br>Classroom - 1 /ITX-3 | TA1 /Online Classroom<br>- 1 /ITX-1 | TA1 /Online Classroom<br>- 1 /(TX-1 |                                                        |                                                                 |
|                            |                                                                      |                                      |                                     |                                     |                                                        |                                                                 |

You get a message as "Course Registration Completed Successfully".

| <<br> | → C 🔒 iriset.in/tms/di | ashboard<br>A] Indian Rail 🔹 🗈 | YouTube M Gmail 📒 Impi               | orted From IE 🛭 😵 umid.digitali      | r.in 📀 IRISET Railnet Webs 📀         | ) 📓 IR E-learning Mana 🔅             | Join the Meeting J 💶 YouTube            | 🖈<br>»   📙 Other I                    | bookmark |  |  |
|-------|------------------------|--------------------------------|--------------------------------------|--------------------------------------|--------------------------------------|--------------------------------------|-----------------------------------------|---------------------------------------|----------|--|--|
|       |                        | =                              |                                      |                                      |                                      |                                      |                                         | ۹ 🖍                                   | 0        |  |  |
| æ     | Dashboard              | ∰ Home / D                     | Be Homo / Dashboard                  |                                      |                                      |                                      |                                         |                                       |          |  |  |
| ٨     | Profile                | 🞓 Registro                     | ation for the course 🔒               | Book Vehicle                         | Apply Leave/Tour                     | Apply Pass-PTO                       |                                         |                                       |          |  |  |
|       | Moodle Login           | Time Table                     | 9                                    |                                      |                                      |                                      |                                         |                                       |          |  |  |
| P     | Courses                |                                |                                      |                                      |                                      |                                      |                                         |                                       |          |  |  |
| 94    | Change Password        |                                |                                      |                                      |                                      |                                      |                                         |                                       |          |  |  |
| Ø     | User Guide             | Date                           | Period 1                             | Period 2                             | Period 3                             | Period 4                             | Period 5                                | Period 6                              |          |  |  |
| ¢     | Sign Out               | Duto                           | 03.00 - 10.00                        | Course Regist                        | ration Completed Suc                 | ccessfully.                          | 14.10 - 10.10                           | 13.30 - 10.30                         |          |  |  |
|       |                        | 28-<br>05-<br>2020             |                                      | TCS4 /Online<br>Classroom - 1 /ITE-1 | TCS4 /Online<br>Classroom - 1 /ITE-1 | TC1 /Online Classroom<br>- 1 /ILP-1  | n TC6 /Online Classroom -<br>1/ICP-2    | TC6 /Online Classroom -<br>1/ICP-2    |          |  |  |
|       |                        | 29-<br>05-<br>2020             |                                      | TCS4 /Online<br>Classroom - 1 /ITE-1 | TCS4 /Online<br>Classroom - 1 /ITE-1 | TC6 /Online Classroon<br>- 1/ICP-2   | n TC5 /Online Classroom -<br>1 /P Admin | TC5 /Online Classroom -<br>1 /P Admin |          |  |  |
|       |                        | 01-<br>06-<br>2020             | TC6 /Online Classroom<br>- 1/ICP-2   | TBFG /Online<br>Classroom - 1 /PT    | TCT2 /Online<br>Classroom - 1 /ITX-4 | TCT2 /Online<br>Classroom - 1 /ITX-4 | TC4 /Online Classroom -<br>1/P Admin    | TC4 /Online Classroom -<br>1/P Admin  |          |  |  |
|       |                        | 02-<br>06-<br>2020             | TCT4 /Online<br>Classroom - 1 /ITX-3 | TCT4 /Online<br>Classroom - 1 /ITX-3 | TA1/Online Classroom<br>- 1/ITX-1    | TA1 /Online Classroom<br>- 1 /ITX-1  | TC3 /Online Classroom -<br>1 /ICT-1     | TC3 /Online Classroom -<br>1 /ICT-1   |          |  |  |
|       |                        | 03-                            | TCT4 /Online                         | TCT4 /Online                         | TA1 /Online Classroom                | TA1 /Online Classroom                | TCT5 /Online Classroom                  | TCT5 /Online Classroom                |          |  |  |

#### For Queries contact between 09.00 AM to 06.00 PM

- 1. Smt. P.Samatha Kumari, Sr. Tech (9246176907)
- 2. Shri Iqbal Shaik, INW-3 (9908109588)
- 3. Shri P.Venkata Ramana Sagar, INW-2 (7013416426)
- 4. V.Balasubramaniam, INW-1 (9550445953)
- 5. D.Janardhana, Lecturer (IT) (9701341815)